Guía Rápida Web

# **()** intelisis

# **Reporte Operarios**

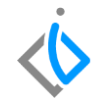

1

## **Reporte Operarios**

| Módulo:   | Ventas            | Área: | Servicio |
|-----------|-------------------|-------|----------|
| Concepto: | Reporte Operarios | Tipo: | Reporte  |

| Cliente:              | Consultor:      | Fecha de elaboración:         |  |  |  |  |  |  |
|-----------------------|-----------------|-------------------------------|--|--|--|--|--|--|
| Intelisis Solutions   | Susana Martínez | 30 abril 2020                 |  |  |  |  |  |  |
| Proyecto:             | Versión:        | Fecha de última modificación: |  |  |  |  |  |  |
| Gruías rápidas V.6000 | 6000            | 4 mayo 2020                   |  |  |  |  |  |  |

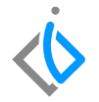

### **INTRODUCCIÓN:**

Este reporte tiene como finalidad dar a conocer la cantidad de automóviles reparados por determinado técnico/mecánico/operario, con la finalidad de mostrar la retribución que corresponde a éste, en un determinado periodo de tiempo.

*Nota:* Previo a emitir el reporte es necesario configurar las **Tablas de Pago a Mecánicos** y **Tablas Costo Mano** de Obra.

Glosario: Al final de esta Guía podrás consultar un Glosario de terminologías y procesos para tu mejor comprensión.

Entrada: Registrar la compra de la unidad en el inventario de la agencia.

#### Reporte Operarios Descripción del proceso

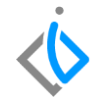

Para poder consultar este reporte es necesario entrar a la siguiente ruta: Intelisis  $\rightarrow$  Reportes  $\rightarrow$  Servicio  $\rightarrow$  Pago Operarios

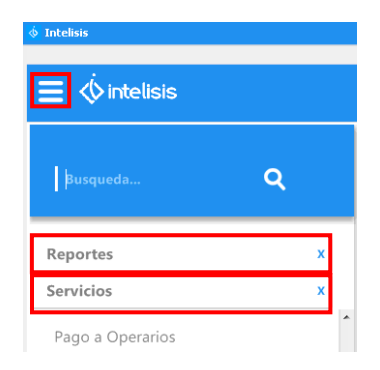

A continuación se abre una tabla en donde se tendrán que indicar los siguientes parámetros, de acuerdo a la información que se requiera:

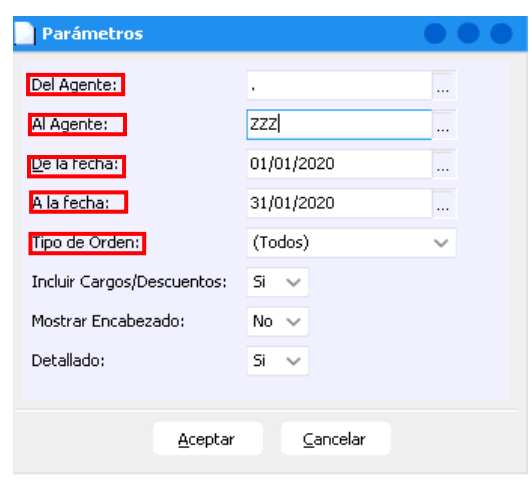

**Del Agente:** Indicar el agente inicial del cual se requiere hacer la consulta.

Al Agente: Indicar el agente final del cual se requiere hacer la consulta.

De la Fecha: Indicar la fecha inicial de consulta.

A la Fecha: Indicar fecha final de consulta.

**Tipo de Orden:** Seleccionar el tipo de orden que se desea consultar (garantía, interno, público, seguro o todos).

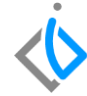

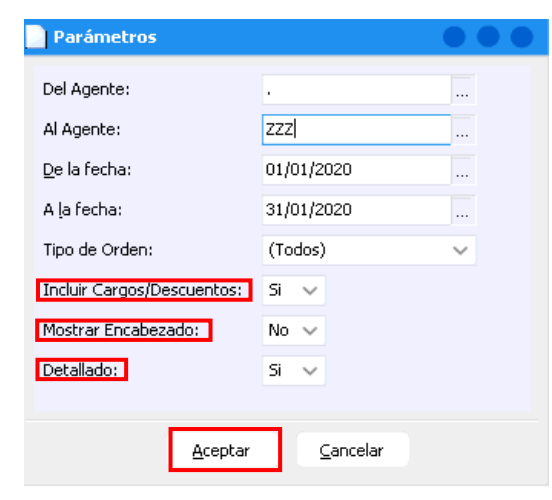

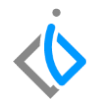

*Incluir Cargos/Descuentos:* Si o no se quieren incluir Cargos/Descuentos adicionales.

Mostrar Encabezado: Si o no se desea incluir encabezado.

Detallado: Si se desea o no que el reporte se muestre a detalle.

A continuación se da clic en "Aceptar" para mostrar el reporte.

Nota: En el campo **Del Agente** señale con un "punto (.)", Al Agente con "ZZZ" sí se desean ver los trabajos elaborados de todos los agentes, en un determinado periodo de tiempo.

Posteriormente se abre el reporte en donde se muestra por agente lo siguiente:

Procedencia, Tipo de automóvil, Clave del Asesor, Consecutivo de la Orden, Tipo de Operación, Descripción de Operación, Unidad Tiempo, Total de Unidad Tiempo, Importe, Tipo de Orden, Costo Total, Consecutivo de Factura y Monto Total.

| 📄 Pago a I                                           | Operarios              |                 |          |                |                 |                   |                |             |            |            |                 |          |                 |                  |         | • •         |
|------------------------------------------------------|------------------------|-----------------|----------|----------------|-----------------|-------------------|----------------|-------------|------------|------------|-----------------|----------|-----------------|------------------|---------|-------------|
| 📄 Imprimi                                            | r <i> <u>C</u>erra</i> | r 📓 <u>E</u> xo | el       |                |                 |                   |                |             |            |            |                 |          | 100%            | 🛛 🖂 🔂 Pág        | ina 1   | •           |
| Servicio - Pago a Operarios FAME MANANTIALES S.A. DE |                        |                 |          |                |                 |                   |                |             |            |            |                 |          |                 | LES S.A. DE C.V. |         |             |
| Del Age                                              | nte:                   | A               | ZZZZ     | Tido           | de Orden: (Todo | s)                |                | Mostrar Enc | abezado: N | o [        | De la Fecha: 01 | /09/2019 | A 30/09/2019    |                  |         |             |
| Proc                                                 | Tipo                   | Aseso           | Orden    | Fecha          | Operacion       | Descripcio        | on de la Ope   | eracion     | U.T.       | U.T. Adic. | Total U.T.      | Importe  | e Tipo de Orden | Costo Total      | Factura | Monto Total |
|                                                      | Operario               | : MT7 - VIC     | TOR HUGO | ) GONZALEZ A   | RRIAGA          |                   |                |             |            |            |                 |          |                 |                  |         |             |
| NACIONA                                              | Automovil              | MA30            | TM21798  | 25/09/2019     |                 | REP GOLPE FRC     | NTAL DER.      |             | 0.00       | 0.00       | 0.00            |          | \$0.00 Publico  | \$0.00           | TM3739  | \$7,981.65  |
| <b>IMPORTA</b>                                       | Automovil              | MA30            | TM22222  | 30/09/2019     | DIAGNOSTICO     |                   |                |             | 0.00       | 0.00       | 0.00            |          | \$0.00 Seguro   | \$0.00           |         | \$580.00    |
| IMPORTA                                              | Automovil              | MA30            | TM22224  | 30/09/2019     | DIAGNOSTICO     | 1                 |                |             | 2.00       | 0.00       | 2.00            | \$6      | 00.00 Seguro    | \$0.00           | TM3772  | \$5,188.10  |
| <b>IMPORTA</b>                                       | Automovil              | MA30            | TM22224  | 30/09/2019     |                 | 2                 |                |             | 1.00       | 0.00       | 1.00            | \$3      | 72.50 Seguro    | \$0.00           | TM3772  | \$5,188.10  |
| <b>IMPORTA</b>                                       | Automovil              | MA30            | TM22224  | 30/09/2019     |                 | 3                 |                |             | 3.00       | 0.00       | 3.00            | \$1,2    | 00.00 Seguro    | \$0.00           | TM3772  | \$5,188.10  |
|                                                      | Automovil              | AGSER           | TM22238  | 30/09/2019     | 0530010         | REMPLAZO DE L     | LLAVE          |             | 0.50       | 0.00       | 0.50            | \$       | 50.00 Publico   | \$0.00           | F4826   | \$58.00     |
|                                                      |                        |                 |          |                |                 | Total Operacion U | I.T. Trabajada | as y Ventas | 6.50       | 0.00       | 6.50            | \$2,2    | 22.50           | \$0.00           |         | \$24,183.96 |
| PAGO A                                               | OPERARIO               |                 |          | Automovil      |                 | Carnioneta        |                | Carnic      | n          |            | Otros           |          |                 |                  |         |             |
|                                                      |                        | Naciona         | 1        | 0.00           | \$0.00          | 0.00              | \$0.00         | 0.00        | \$0.0      | 10         | 0.00            | \$0.00   |                 |                  |         |             |
|                                                      |                        | Importade       |          | 6.00           | \$138.00        | 0.00              | \$0.00         | 0.00        | \$0.0      | 10         | 0.00            | \$0.00   |                 |                  |         |             |
|                                                      |                        |                 | Pago To  | tal a Operario | MT7 - VICTOR I  | IUGO GONZALEZ A   | RRIAGA         | 6.50        | \$138.0    | 10         |                 |          |                 |                  |         |             |

Al final de cada operario se indica el **Pago a Operario** según la procedencia y el tipo de automóvil, así como el Pago Total de éste operario.

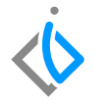

 $\langle \dot{\boldsymbol{b}}$ 

Al final del reporte se muestran los totales de **Pago a Operario** por **Procedencia** (Nacional e Importado) y **Tipo de Vehículo** (Automóvil, Camioneta, Camión y Otros), para hacer suma e indicar el Pago Total General, del o los agentes que se hayan indicado en los parámetros.

| Pago a O   | perarios        |           |                                                                                                    |           |                 |               |                  |              |            |                            |                 |                |         |       |              |          |                  |
|------------|-----------------|-----------|----------------------------------------------------------------------------------------------------|-----------|-----------------|---------------|------------------|--------------|------------|----------------------------|-----------------|----------------|---------|-------|--------------|----------|------------------|
| 🚔 Imprimir | ✓ <u>C</u> erra | er 📓 Exc  | el                                                                                                    |           |                 |               |                  |              |            |                            |                 | 100%           | •       |       | 🛛 🛣 Página 2 | de 2     |                  |
| Servicio - | Pago a Op       | perarios  |                                                                                                    |           |                 |               |                  |              |            |                            |                 |                |         |       | FAME         | MANANTIA | LES S.A. DE C.V. |
| Del Agent  | te: .           | A         | N ZZZZ                                                                                                    | Tipo d    | e Orden: (Todo  | os)           |                  | Mostrar Enca | bezado: No | D                          | e la Fecha: 01. | /09/2019 A 30/ | 09/2019 |       |              |          |                  |
| Proc       | Tipo            | Aseso     | Orden                                                                                                    | Fecha     | Operacion       | Descr         | ipcion de la Op  | eracion      | U.T. L     | U.T. U.T. Adic. Total U.T. |                 |                | Tipo de | Orden | Costo Total  | Factura  | Monto Total      |
|            |                 |           |                                                                                                    |           |                 | Total Operaci | on U.T. Trabajad | las y Ventas | 4.00       | 0.00                       | 4.00            | \$2,057.02     |         |       | \$0.00       |          | \$2,386.14       |
| PAGO A OI  | PERARIO         |           |                                                                                                    | Automovil |                 | Carnione      | ta               | Carnio       | n          |                            | Otros           |                |         |       |              |          |                  |
|            |                 | Naciona   | al de la companya de la companya de la companya de la companya de la companya de la companya de la companya de | 0.00      | \$0.00          | 0.00          | \$0.00           | 0.00         | \$0.00     |                            | 0.00            | \$0.00         |         |       |              |          |                  |
|            |                 | Importade | 0                                                                                                    | 4.00      | \$0.00          | 0.00          | \$0.00           | 0.00         | \$0.00     |                            | 0.00            | \$0.00         |         |       |              |          |                  |
|            |                 |           |                                                                                                    | Pago Tot  | al a Operario T | EC2 - TECNICO | SERVICIO 1       | 4.00         | \$0.00     |                            |                 |                |         |       |              |          |                  |
|            |                 |           |                                                                                                    |           |                 | Pago Te       | otal General     | 16.00        | \$241.50   |                            |                 |                |         |       |              |          |                  |

### Reporte Operarios Glosario de terminologías y procesos

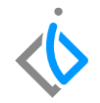

Procedencia: Se refiere al país de donde llegaron los vehículos, es decir, el país de exportación.

*Cargos/Descuentos:* Indican si a la factura se le realizó un cargo extra (Nota de Cargo) o algún descuento (Nota de Crédito).

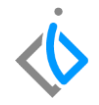

#### ¿En qué momento de configuran las comisiones de operarios?

Éstas se configuran en la ruta: Intelisis  $\rightarrow$  Cuentas  $\rightarrow$  Agentes, al momento de dar de alta un nuevo agente en el combo Maestros en Tablas para pago a Mecánicos, se da de alta una nueva tabla (clave, descripción y la forma en qué se hará el cálculo) al guardarla se deberá regresar a la alta del agente y en este ir a la pestaña de comisiones e ingresar el número de tabla que le corresponde al operario.

En el caso de los operarios se deberá ingresar de igual manera en el combo de Maestros en Tablas Costo Mano de Obra, en donde se creará la nueva tabla (clave, descripción y el monto que se le asignará por cada Tipo de Orden) al guardarla se deberá regresar a la alta del agente y en éste ir a la pestaña de costos e indicar el número de tabla que le corresponde al operario.

# **()** intelisis

Gracias por consultar nuestras Guías Rápidas Web

Es un gusto poder ayudarte.

Equipo de Consultoría

Intelisis Solutions dmsautos@intelisis.com Tel. (443) 333 2537